**SHENTEK** 

# **Bovine Virus Detection Kit**

# (BVDV/REO-3/PI-3/BPV-3/BAV-3)

# **User Guide**

Version: A/0 For Research Use Only Product No.: 1506741 Reagents for 50 Reactions

Huzhou Shenke Biotechnology Co., Ltd.

(IMPORTANT: Please read this document carefully before experiment.)

## **1. Product information**

## Product description

SHENTEK<sup>®</sup> Bovine Virus Detection Kit (BVDV/REO-3/PI-3/BPV-3/BAV-3) is designed for rapid and qualitative detection of five bovine-derived viruses contaminants in serum and cell bank, including Bovine Viral Diarrhea Virus (BVDV), Reovirus 3 (REO-3), Bovine Parainfluenza 3 Virus (PI-3), Bovine Parvovirus 3 (BPV-3), and Bovine Adenovirus 3 (BAV-3). The kit works together with SHENTEK<sup>®</sup> Virus DNA & RNA Extraction Kit (Product No.1506730).

Using multiplex real-time PCR technique, the assay can simultaneously detect three RNA viruses (BVDV/REO-3/PI-3) or two DNA viruses (BPV-3/BAV-3) in a single well, allowing for rapid and efficient detection of bovine-derived viral in raw materials of animal origin, cell banks, virus seed banks, unprocessed bulk, and final products in bioproducts process. The detection assay shows high sensitivity and specificity with a detection limit of 50 copies per reaction. Positive Control (can be purchased separately) and Internal Control (IC) are provided to ensure reliable results. Combined with SHENTEK<sup>®</sup> Virus DNA & RNA Extraction Kit, these kits can efficiently recover and detect bovine virus nucleic acid from complex sample matrices such as cells and serum.

#### Kit contents and storage

WARNING: Please read the Material Safety Data Sheets (MSDSs) and follow the handling instructions. Wear appropriate protective eyewear, clothing, mask and gloves.

| Reagent                        | Part No. | Quantity                               | Storage                      |
|--------------------------------|----------|----------------------------------------|------------------------------|
| 5×Multiplex RT-PCR Buffer      | NNB020   | 200 $\mu$ L × 1 tube                   |                              |
| Multiplex RT-PCR Enzyme MIX    | NNC102   | $100 \ \mu L \times 1 \ tube$          |                              |
| Multiplex qPCR Reaction Buffer | NNB021   | 850 $\mu$ L × 1 tube                   | -20°C                        |
| VIR Internal Control (IC)      | NNA057   | $600 \ \mu L \times 1 \ tube$          |                              |
| RNase-Free H <sub>2</sub> O    | NND008   | $1.2 \text{ mL} \times 1 \text{ tube}$ |                              |
| BV RNA Primer&Probe MIX        | NNC103   | $170 \ \mu L \times 1 \ tube$          |                              |
| BV DNA Primer&Probe MIX        | NNC104   | $120 \ \mu L \times 1 \ tube$          | -20°C,<br>protect from light |
| Multiplex IPC MIX              | NNC105   | $170 \ \mu L \times 1 \ tube$          |                              |

The kit components can be stored at appropriate conditions for up to 24 months. Please check the expiration date on the labels.

## Applicable instruments, including but not limited to the following

- SHENTEK-96S Real-time PCR System
- LightCycler 480II Real-Time PCR System
- ➢ ABI 7500 Real-Time PCR System

## Required materials not included in the kit

- Sterile, RNase/DNase-free, Low Retention microcentrifuge tubes, 1.5 mL and 2.0 mL
- PCR 8-well strip tubes with caps or 96-well plates with sealing films
- Sterile, RNase/DNase-free, Low Retention tips: 1000 μL, 200 μL, 100 μL and 10 μL
- SHENTEK<sup>®</sup> Virus DNA & RNA Extraction Kit (Product No. 1506730)
- SHENTEK<sup>®</sup> BVDV, REO-3, PI-3, BPV-3, BAV-3 Positive Control (Product No. 1506736, 1506737, 1506738, 1506746, 1506739)

## Related equipment

- Benchtop microcentrifuge
- Microplate and microtube shaker
- Vortex mixer
- Real-time PCR System
- Pipettes: 1000 μL, 200 μL, 100 μL and 10 μL

## Workflow

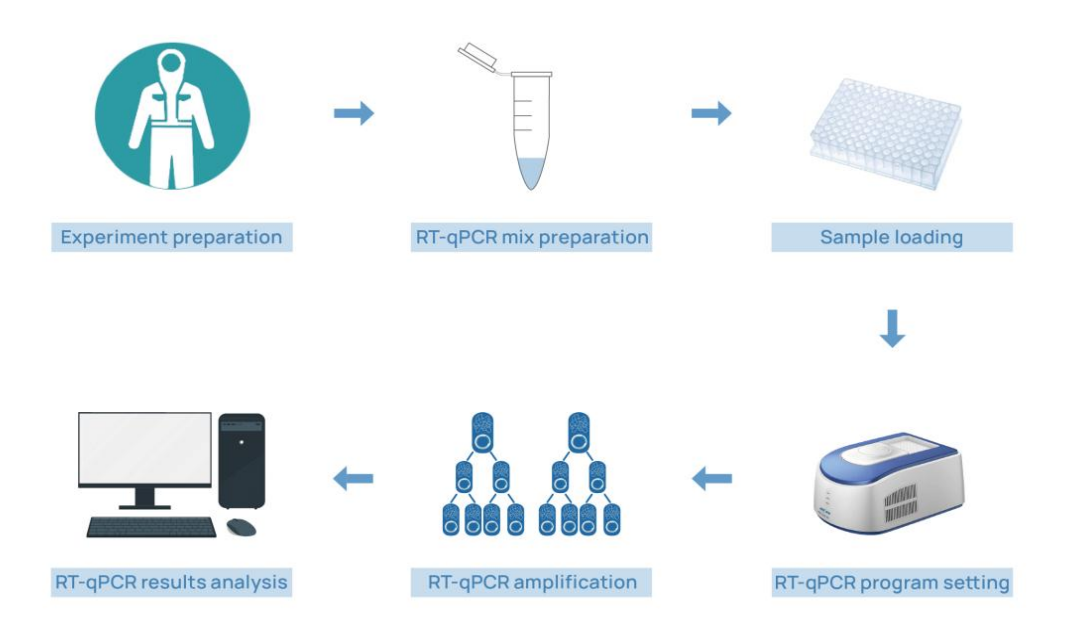

# 2. Methods

## Experiment preparation

- 1. Wear appropriate protective eyewear, mask, clothing and gloves.
- 2. Please handle the positive control and the extraction procedure in a biological safety cabinet and follow the BSL-2 laboratory safety guidelines.
- 3. Use consumables and reagents that are certified as nuclease-free.
- 4. Thaw the kit completely at 2-8°C or melt on ice, vortex thoroughly and centrifuge briefly.

## Sample pretreatment

Use Virus DNA & RNA Extraction Kit for viral nucleic acid extraction.

#### 1. Preparation of test samples

#### For cell matrix and bovine serum samples

- (1) Collect 100-200  $\mu$ L of the cell culture sample ( $\leq 10^7$  cells) or serum sample, and add to a new 1.5 mL microcentrifuge tube.
- (2) Add Pretreatment buffer (NND002) to the sample at a ratio of 1:10, and vortex to mix well. Incubate at room temperature (RT) for 5 minutes (min).
- (3) Centrifuge at 450×g for 30 min at 4°C, carefully transfer the supernatant to a new microcentrifuge tube.

#### 2. Preparation of control samples

#### **Positive control samples (PCS)**

- For the BVDV/REO-3/PI-3 assay, mix BVDV, REO-3, and PI-3 Positive Controls.
- (2) For the BPV-3/BAV-3 assay, mix BPV-3 and BAV-3 Positive Controls.
- (3) Follow the same extraction procedure as for test samples.

#### Negative control samples (NCS)

- (1) Take an equal volume of RNase-Free  $H_2O$  or  $1 \times PBS$  as the test sample.
- (2) Follow the same extraction procedure as for test samples.

#### 3. Samples digestion

(1) Add 100  $\mu$ L Proteinase K buffer (NND025) and 50  $\mu$ L Proteinase K (NND023) to each sample.

(2) Add 10  $\mu$ L VIR Internal Control (IC), vortex thoroughly and centrifuge briefly for 3-5 seconds (s).

- (3) Incubate at 55°C for 30 min.
- (4) Add 10  $\mu$ L 5M NaCl and 10  $\mu$ L diluted Precipitation solution I, vortex thoroughly and centrifuge briefly for 3-5 s.

#### 4. Extraction of viral nucleic acid

Automated extraction is recommended using rHCDpurify system for viral nucleic acid extraction, and follow the user guide of SHENTEK<sup>®</sup> Virus DNA & RNA Extraction Kit.

## Section I. BVDV/REO-3/PI-3 multiplex RT-qPCR

## RT-qPCR MIX preparation

1. Determine the number of reaction wells according to the number of test samples and control samples with 2 replicates for each sample generally.

Number of reaction wells = (1 No Template Control (NTC) + 1 Negative Control)

Sample (NCS) + 1 Positive Control Sample (PCS) + test samples)  $\times$  2

2. Prepare RT-qPCR MIX according to the following table.

| Reagents                    | Volume/rea   | action  | Volume for 30 reaction |  |
|-----------------------------|--------------|---------|------------------------|--|
| rengonto                    | Test samples | NTC     | (includes 10% overage) |  |
| 5×Multiplex RT-PCR Buffer   | 4 μL         | 4 µL    | 132 µL                 |  |
| Multiplex RT-PCR Enzyme MIX | 1 µL         | 1 µL    | 33 µL                  |  |
| BV RNA Primer&Probe MIX     | 3.3 µL       | 3.3 μL  | 108.9 μL               |  |
| Multiplex IPC MIX           | 1.7 μL       | 1.7 μL  | 56.1 μL                |  |
| VIR Internal Control (IC)*  | /            | 0.5 μL  | /                      |  |
| Total volume                | 10 µL        | 10.5 μL | 330 µL                 |  |

Table 2. RT-qPCR MIX preparation

\* If VIR Internal Control (IC) has not been added during sample extraction, 0.5 μL VIR Internal Control (IC) should be added to the RT-qPCR MIX.

# **RT-qPCR Reaction MIX preparation**

- 1. Incubate all extracted samples at 95°C for 3 min.
- 2. Vortex each solution thoroughly, then add to each well according to Table 3 and the 96-well plate layout as shown in Table 4.

| NTC                       | 10L DT - DCD MIX + 10L DNass Free IL O                       |
|---------------------------|--------------------------------------------------------------|
| (No Template Control)     | 10 µL KI-qPCK MIX + 10 µL KNase-Free H <sub>2</sub> O        |
| NCS                       | 10 $\mu$ L PT aPCP MIX + 10 $\mu$ L Extracted NCS            |
| (Negative Control Sample) | 10 µL KI-qi CK MIX + 10 µL Extracted NCS                     |
| PCS                       | 10 JJ RT-aPCR MIX + 10 JJ Extracted PCS                      |
| (Positive Control Sample) | 10 µL KI-qi CK WIX + 10 µL Extracted 1 CS                    |
| Test Sample               | 10 $\mu$ L RT-qPCR MIX + 10 $\mu$ L of Extracted test sample |

 Table 3. RT-qPCR Reaction MIX preparation in each well

| NCS | NCS |   |   |   | S1 | S1 |   |   |    | PCS | PCS | А |
|-----|-----|---|---|---|----|----|---|---|----|-----|-----|---|
|     |     |   |   |   | S2 | S2 |   |   |    |     |     | В |
|     |     |   |   |   | S3 | S3 |   |   |    |     |     | С |
|     |     |   |   |   | S4 | S4 |   |   |    |     |     | D |
|     |     |   |   |   | S5 | S5 |   |   |    |     |     | Е |
|     |     |   |   |   |    |    |   |   |    |     |     | F |
|     |     |   |   |   |    |    |   |   |    |     |     | G |
| NTC | NTC |   |   |   |    |    |   |   |    |     |     | Н |
| 1   | 2   | 3 | 4 | 5 | 6  | 7  | 8 | 9 | 10 | 11  | 12  |   |

Table 4. Example of 96-well plate layout

- This example shows 1 NTC, 1 NCS, 1 PCS, and five test samples, with duplicate wells for each sample.
- In specific testing, the plate layout can be adjusted based on the sample quantity.
  - 3. Seal the PCR 8-well strip tubes with caps or the 96-well plate with sealing film. Mix thoroughly using a microplate and microtube shaker, then spin down the reagents for 10 seconds in microcentrifuge and place into the qPCR instrument.

# RT-qPCR program setting

Taqman probe reporter dyes:

| Target | Reporter dye |
|--------|--------------|
| REO-3  | FAM          |
| PI-3   | HEX          |
| BVDV   | CY5          |
| IC     | ROX          |

Take the SHENTEK-96S Real-time PCR System (software version 8.2.2) as an example, and set the RT-qPCR program as follows:

- 1. Click on the Experiment Wizard.
- 2. Select Step 1 on the Well Plate Edit page: Select the reaction wells.
- 3. Select Step 2: Select the BVDV/REO-3/PI-3 Detection program in the

project.

4. Click Start to run the program on the Experimental Run page.

If you have alternative qPCR system (for example ABI 7500), set up the instruments as follows:

- 1. Run a new method program and select the quantitative PCR assay template.
- 2. Set the Passive reference fluorescence to 'None'.
- 3. Run a new Probe template, and type the name "REO-3". Select FAM in the Reporter Dye drop-down list and select (none) in the Quencher Dye drop-down list, then click OK. Run a second Probe template, and type the name "PI-3". Select HEX in the Reporter Dye drop-down list and select (none) in the Quencher Dye drop-down list, then click OK. Run a third Probe template, and type the name "BVDV". Select CY5 in the Reporter Dye drop-down list and select (none) in the Reporter Dye drop-down list and select (none) in the Reporter Dye drop-down list and select (none) in the Reporter Dye drop-down list and select (none) in the Reporter Dye drop-down list and select (none) in the Reporter Dye drop-down list, then click OK. Run a fourth Probe template, and type the name "IC". Select ROX in the Reporter Dye drop-down list and select (none) in the Quencher Dye drop-down list, then click OK.
- 4. Set thermal-cycling conditions:
  - a. Set the cycling reaction volume to  $20 \ \mu$ L.
  - b. Set the temperature and the time as follows:

|  | Table 5. | RT-qPCR | running | temperature | and time |
|--|----------|---------|---------|-------------|----------|
|--|----------|---------|---------|-------------|----------|

| Step                  | Temp. | Time(mm:sec) | Cycles |  |
|-----------------------|-------|--------------|--------|--|
| Reverse transcription | 50°C  | 15:00        | 1      |  |
| Activation            | 95°C  | 00:30        | 1      |  |
| Denaturation          | 95°C  | 00:15        | 40     |  |
| Annealing/extension   | 60°C* | 01:00        | 40     |  |

\* Instrument will read the fluorescence signal during this step.

## Result analysis

Take the SHENTEK-96S Real-time PCR System (software version 8.2.2) as an

example.

- 1. Select step 3 in the **Edit** page: define the reaction wells, set the sample type for the NTC well as no template control, the PCS well as the positive control, the NCS well as the negative control, and the test sample well as unknown.
- Click Analysis on the Experimental Analysis page, and the detection values of NTC, NCS, PCS and test samples can be presented in the Reaction well Information Table.

For ABI 7500 Real-Time PCR System instrument (SDS v1.4), please follow the steps below:

- Select the **Results** tab, then click **Amplification Plot**. In the Analysis Settings window, enter the following settings:
  - a. Select Manual Ct. In the Threshold field, enter 2500.
  - b. Select Manual Baseline, Start: 3, End: 15.
  - c. Click Analyze, and check whether it is a specific amplification curve.
- Select the **Results** tab, and click **Plate** tab, then set tasks for each sample type by clicking on the Task Column drop-down list and then click
  - a. NTC wells: target DNA detector task = NTC.
  - b. NCS, PCS, unknown samples wells: target DNA detector task = Unknown.
- Select File >> Export >> Results. In the Save as type drop-down list, select Results Export Files, then click Save.

NOTE: If you use a different instrument or software, please refer to the applicable instrument or software documentation. Usually real-time PCR instrument software automatically exports the data report.

## Acceptance Criteria

1. Guidance for the control samples as in the following table.

| Table 6. Control | sample result | analysis |
|------------------|---------------|----------|
|------------------|---------------|----------|

| Quality control samples | FAM/HEX/CY5                                                        | ROX                                                    |
|-------------------------|--------------------------------------------------------------------|--------------------------------------------------------|
| NTC                     | Undetected or absence of specific amplification for duplicate runs | Ct<35.00 and specific amplification for duplicate runs |
| NCS                     | Undetected or absence of specific amplification for duplicate runs | Ct<35.00 and specific amplification for duplicate runs |
| PCS                     | Ct<35.00 and specific amplification for duplicate runs             | Ct<35.00 and specific amplification for duplicate runs |

The criteria for control sample shall be based on your method validation and considered to satisfy the requirement of LOD (Limit of Detection).

2. Guidance for test samples as in the following table.

| FAM<br>(REO-3) | HEX<br>(PI-3)  | CY5<br>(BVDV) | ROX<br>(IC)                      | Conclusion                                             |
|----------------|----------------|---------------|----------------------------------|--------------------------------------------------------|
| Ct<40.00       | /              | /             | Ct < 25.00 and an activ          | Positive for REO-3*                                    |
| /              | Ct<40.00       | /             | amplification for                | Positive for PI-3*                                     |
| /              | /              | Ct<40.00      | duplicate fulls                  | Positive for BVDV*                                     |
| Undetected     | l or absence   | of specific   | $Ct_{sample}$ - $Ct_{NCS}$ < 2   | Negative for<br>REO-3/PI-3/BVDV                        |
| amplificat     | tion for dupli | icate runs    | $Ct_{sample}$ - $Ct_{NCS} \ge 2$ | Not conclusive, and<br>Presence of PCR<br>inhibitors** |

Table 7. Test sample result analysis

\* Analyzing the detection values of each fluorescent dye channel independently. If any well shows a Ct value <40.00 and shows a specific amplification curve, it can be determined that the viral nucleic acid is presented in the sample.

\*\* Compare the ROX Ct value of the sample to the NCS Ct value. If the difference is greater than 2, it indicates inhibition during extraction or detection.

Note: In an event of specific sample or some abnormalities occur, or results are difficult to determine, please contact us for technical support.

# Section II. BPV-3/BAV-3 multiplex qPCR

## qPCR MIX preparation

1. Determine the number of reaction wells according to the number of test samples and control samples with 2 replicates for each sample generally.

Number of reaction wells = (1 No Template Control (NTC) + 1 Negative Control)

Sample (NCS) + 1 Positive Control Sample (PCS) + test samples)  $\times 2$ 

2. Prepare qPCR MIX according to the following table.

| Reagents                       | Volume/rea   | action  | Volume for 30 reaction |  |
|--------------------------------|--------------|---------|------------------------|--|
|                                | Test samples | NTC     | (includes 10% overage) |  |
| Multiplex qPCR Reaction Buffer | 15.9 μL      | 15.9 μL | 132 μL                 |  |
| BV DNA Primer&Probe MIX        | 2.4 μL       | 2.4 μL  | 108.9 μL               |  |
| Multiplex IPC MIX              | 1.7 μL       | 1.7 μL  | 56.1 μL                |  |
| VIR Internal Control (IC) *    | /            | 0.5 μL  | /                      |  |
| Total volume                   | 20 µL        | 20.5 μL | 330 µL                 |  |

Table 8. qPCR MIX preparation

\* If VIR Internal Control (IC) has not been added during sample extraction, 0.5 µL VIR Internal Control (IC) should be added to the RT-qPCR MIX.

# **qPCR Reaction MIX preparation**

1. Vortex each solution thoroughly, then add to each well according to Table 9 and the 96-well plate layout as shown in Table 10.

| NTC<br>(No Template Control)     | 20 $\mu$ L qPCR MIX + 10 $\mu$ L RNase-Free H <sub>2</sub> O |
|----------------------------------|--------------------------------------------------------------|
| NCS<br>(Negative Control Sample) | 20 $\mu$ L qPCR MIX + 10 $\mu$ L of Extracted NCS            |
| PCS<br>(Positive Control Sample) | 20 $\mu$ L qPCR MIX + 10 $\mu$ L of Extracted PCS            |
| Test Sample                      | 20 $\mu$ L qPCR MIX + 10 $\mu$ L of Extracted test sample    |

Table 9. qPCR Reaction MIX preparation in each well

| NCS | NCS |   |   |   | S1 | S1 |   |   |    | PCS | PCS | А |
|-----|-----|---|---|---|----|----|---|---|----|-----|-----|---|
|     |     |   |   |   | S2 | S2 |   |   |    |     |     | В |
|     |     |   |   |   | S3 | S3 |   |   |    |     |     | С |
|     |     |   |   |   | S4 | S4 |   |   |    |     |     | D |
|     |     |   |   |   | S5 | S5 |   |   |    |     |     | Е |
|     |     |   |   |   |    |    |   |   |    |     |     | F |
|     |     |   |   |   |    |    |   |   |    |     |     | G |
| NTC | NTC |   |   |   |    |    |   |   |    |     |     | Н |
| 1   | 2   | 3 | 4 | 5 | 6  | 7  | 8 | 9 | 10 | 11  | 12  |   |

Table 10. Example of 96-well plate layout

- This example shows 1 NTC, 1 NCS, 1 PCS, and five test samples, with duplicate wells for each sample.
- In specific testing, the plate layout can be adjusted based on the sample quantity.
  - Seal the PCR 8-well strip tubes with caps or the 96-well plate with sealing film. Mix thoroughly using a microplate and microtube shaker, then spin down the reagents for 10 seconds in microcentrifuge and place into the qPCR instrument.

# qPCR program setting

Taqman probe reporter dyes:

| Target | Reporter dye |
|--------|--------------|
| BPV-3  | FAM          |
| BAV-3  | CY5          |
| IC     | ROX          |

Take the SHENTEK-96S Real-time PCR System (software version 8.2.2) as an example, and set the qPCR program as follows:

- 1. Click on the Experiment Wizard.
- 2. Select Step 1 on the Well Plate Edit page: Select the reaction wells.
- 3. Select Step 2: Select the BPV-3/BAV-3 Detection program in the project.
- 4. Click **Start** to run the program on the **Experimental Run** page.

If you have alternative qPCR system (for example ABI 7500), set up the instruments as follows:

- 1. Run a new method program and select the quantitative PCR assay template.
- 2. Set the Passive reference fluorescence to 'None'.
- 3. Run a new Probe template, and type the name "BPV-3". Select FAM in the Reporter Dye drop-down list and select (none) in the Quencher Dye drop-down list, then click OK. Run a second Probe template, and type the name "BAV-3". Select CY5 in the Reporter Dye drop-down list and select (none) in the Quencher Dye drop-down list, then click OK. Run a third Probe template, and type the name "IC". Select ROX in the Reporter Dye drop-down list, then click OK.
- 4. Set thermal-cycling conditions:
  - c. Set the cycling reaction volume to  $30 \ \mu L$ .
  - d. Set the temperature and the time as follows:

Table 11. RT-qPCR running temperature and time

| Step                | Temp. | Time(mm:sec) | Cycles |
|---------------------|-------|--------------|--------|
| Activation          | 95°C  | 10:00        | 1      |
| Denaturation        | 95°C  | 00:15        | 40     |
| Annealing/extension | 60°C* | 01:00        | 40     |

\* Instrument will read the fluorescence signal during this step.

## Result analysis

Take the SHENTEK-96S Real-time PCR System (software version 8.2.2) as an example.

- 1. Select step 3 in the **Edit** page: define the reaction wells, set the sample type for the NTC well as no template control, the PCS well as the positive control, the NCS well as the negative control, and the test sample well as unknown.
- 2. Click **Analysis** on the **Experimental Analysis** page, and the detection values of NTC, NCS, PCS and test samples can be presented in the **Reaction well**

#### Information Table.

For 7500 Real-Time PCR System instrument (SDS v1.4), please follow the steps below:

- 1. Select the **Results** tab, then click **Amplification Plot**. In the Analysis Settings window, enter the following settings:
  - d. Select Manual Ct. In the Threshold field, enter 10000.
  - e. Select Manual Baseline, Start: 3, End: 15.
  - f. Click Analyze, and check whether it is a specific amplification curve.
- Select the **Results** tab, and click **Plate** tab, then set tasks for each sample type by clicking on the Task Column drop-down list and then click
  - c. NTC wells: target DNA detector task = NTC.
  - d. NCS, PCS, unknown samples wells: target DNA detector task = Unknown.
- Select File >> Export >> Results. In the Save as type drop-down list, select Results Export Files, then click Save.

NOTE: If you use a different instrument or software, please refer to the applicable instrument or software documentation. Usually real-time PCR instrument software automatically exports the data report.

## ■ Acceptance Criteria

1. Guidance for the control samples as in the following table.

| Quality control samples | FAM/CY5                                                            | ROX                                                    |
|-------------------------|--------------------------------------------------------------------|--------------------------------------------------------|
| NTC                     | Undetected or absence of specific amplification for duplicate runs | Ct<35.00 and specific amplification for duplicate runs |
| NCS                     | Undetected or absence of specific amplification for duplicate runs | Ct<35.00 and specific amplification for duplicate runs |
| PCS                     | Ct<35.00 and specific amplification for duplicate runs             | Ct<35.00 and specific amplification for duplicate runs |

| Table 12. | Control | sample | result | analysis |
|-----------|---------|--------|--------|----------|
|-----------|---------|--------|--------|----------|

The criteria for control sample shall be based on your method validation, and

considered to satisfy the requirement of LOD.

2. Guidance for test samples as in the following table.

| FAM<br>(BPV-3)                   | CY5<br>(BAV-3)    | ROX<br>(IC)                      | Conclusion                                            |  |
|----------------------------------|-------------------|----------------------------------|-------------------------------------------------------|--|
| Ct<40.00                         | /                 | Ct<35.00 and specific            | Positive for BPV-3                                    |  |
| /                                | Ct<40.00          | duplicate runs                   | Positive for BAV-3                                    |  |
| Undetected or ah                 | sence of specific | $Ct_{sample}$ - $Ct_{NCS}$ < 2   | Negative for<br>BPV-3/BAV-3                           |  |
| amplification for duplicate runs |                   | $Ct_{sample}$ - $Ct_{NCS} \ge 2$ | Not conclusive, and<br>Presence of PCR<br>inhibitors* |  |

| Table | 13. | Test | sample | result | analy | Isis |
|-------|-----|------|--------|--------|-------|------|
| raute | 15. | 1050 | Sample | result | anar  | 1010 |

\* Analyzing the detection values of each fluorescent dye channel independently. If any well shows a Ct value <40.00 and shows a specific amplification curve, it can be determined that the viral nucleic acid is presented in the sample.

\*\* Compare the ROX Ct value of the sample to the NCS Ct value. If the difference is greater than 2, it indicates inhibition during extraction or detection.

Note: In an event of specific sample or some abnormalities occur, or results are difficult to determine, please contact us for technical support.

Effective date: 08 Jan. 2025

# **Support & Contact**

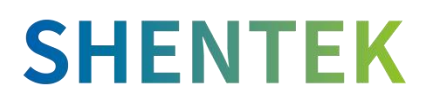

Huzhou Shenke Biotechnology Co., Ltd. <u>www.shentekbio.com</u> Address: 8th Floor, 6B Building, No.1366 Hongfeng Road, Huzhou 313000, Zhejiang Province, China E-mail: info@shentekbio.com Phone: +1 (908) 822-3199 / (+86) 400-878-2189